## PHŲ LŲC

# HƯỚNG DẪN TỔ CHỨC THI CẤP TRƯỜNG CUỘC THI "TÀI NĂNG TIN HỌC TRỂ QUỐC TẾ - THÀNH PHỐ HÀ NỘI"

# I. ĐỐI VỚI CẤP TIỂU HỌC

- 1. **Nội dung thi**: Sử dụng bài thi thử Tin học quốc tế Gmetrix IC3 Spark GS6 để tổ chức thi tuyển chọn.
- 2. Hình thức thi: Thi tập trung tại phòng máy của nhà trường.
- 3. Thời gian thi: Nhà trường linh hoạt lựa chọn thời điểm tổ chức phù hợp trước ngày 15/12/2023, thời gian thi từ 8h00 17h00 các ngày trong tuần từ thứ 2 đến thứ 6.

\* Nếu có kế hoạch tổ chức thi vào cuối tuần, nhà trường liên hệ qua đầu mối Ban Tổ chức hoặc email tinhocquocte.hn@iigvietnam.edu.vn để được bố trí hỗ trợ kỹ thuật trực tuyến trong quá trình tổ chức thi.

## 4. Các bước triển khai

- Bước 1: Lựa chọn 100 học sinh xuất sắc nhất thuộc khối lớp 3, 4, 5 năm học 2023-2024.
- Bước 2: Gửi danh sách đăng ký 100 thí sinh theo biểu mẫu BM01 đính kèm về email *tinhocquocte.hn@iigvietnam.edu.vn* trước thời gian tổ chức thi cấp trường tối thiểu 10 ngày làm việc. (BM01 có thể download tại link: <a href="https://bit.ly/BM01\_DSthi\_Captruong">https://bit.ly/BM01\_DSthi\_Captruong</a>)
- Bước 3: IIG Việt Nam cung cấp tài khoản Gmetrix cho từng thí sinh trong vòng 5 ngày kể từ ngày nhận được danh sách của nhà trường.
- Bước 4: Nhà trường tổ chức thi tuyển chọn tập trung 100 thí sinh đảm bảo công bằng, khách quan. Kết quả dự thi được xét theo điểm số và thời gian làm bài.
- Bước 5: IIG gửi Nhà trưởng bảng tổng hợp kết quả thi trong vòng 02 ngày làm việc kể từ ngày thi. Nhà trường xét duyệt tối đa 3 thí sinh xuất sắc nhất tham dự vòng thi cấp quận/huyện/thị xã và gửi danh sách theo biểu mẫu BM02 đính kèm về phòng GDĐT chủ quản **trước ngày 20/12/2023.** (BM02 có thể download tại link: <u>https://bit.ly/BM02\_DSthicapquan\_TiH\_THCS</u>)

## **ΙΙ.** ĐỔI VỚI CẤP THCS

- **1.** Nội dung thi: Sử dụng bài thi thử Tin học quốc tế Gmetrix IC3 GS6 để tổ chức thi tuyển chọn.
- 2. Hình thức thi: Thi tập trung tại phòng máy của nhà trường.
- 3. Thời gian thi: Nhà trường linh hoạt lựa chọn thời điểm tổ chức phù hợp trước ngày 15/12/2023, thời gian thi từ 8h00 17h00 các ngày trong tuần từ thứ 2 đến thứ 6.

\* Nếu có kế hoạch tổ chức thi vào cuối tuần, nhà trường liên hệ qua đầu mối Ban Tổ chức hoặc email tinhocquocte.hn@iigvietnam.edu.vn để được bố trí hỗ trợ kỹ thuật trực tuyến trong quá trình tổ chức thi.

#### 4. Các bước triển khai

- Bước 1: Lựa chọn 100 học sinh xuất sắc nhất thuộc khối lớp 6, 7, 8, 9 năm học 2023-2024.
- Bước 2: Gửi danh sách đăng ký 100 thí sinh theo biểu mẫu BM01 đính kèm về email *tinhocquocte.hn@iigvietnam.edu.vn* trước thời gian tổ chức thi cấp trường tối thiểu 10 ngày làm việc. (BM01 có thể download tại link: <u>https://bit.ly/BM01\_DSthi\_Captruong</u>)
- Bước 3: IIG Việt Nam cung cấp tài khoản Gmetrix cho từng thí sinh trong vòng 5 ngày kể từ ngày nhận được danh sách của nhà trường.
- Bước 4: Nhà trường tổ chức thi tuyển chọn tập trung 100 thí sinh đảm bảo công bằng, khách quan. Kết quả dự thi được xét theo điểm số và thời gian làm bài.
- Bước 5: IIG gửi Nhà trưởng bảng tổng hợp kết quả thi trong vòng 02 ngày làm việc kể từ ngày thi. Nhà trường xét duyệt tối đa 4 thí sinh xuất sắc nhất tham dự vòng thi cấp quận/huyện/thị xã và gửi danh sách theo biểu mẫu BM02 đính kèm về phòng GDĐT chủ quản **trước ngày 20/12/2023**. (BM02 có thể download tại link: <u>https://bit.ly/BM02\_DSthicapquan\_TiH\_THCS</u>)

## **ΙΙΙ. ĐỐΙ VỚΙ CẤP THPT**

1. Nội dung thi: Sử dụng bài thi thử Tin học quốc tế Gmetrix MOS để tổ chức thi tuyển chọn.

- 2. Hình thức thi: Thi tập trung tại phòng máy của nhà trường.
- **3.** Thời gian thi: Nhà trường linh hoạt lựa chọn thời điểm tổ chức phù hợp trước ngày 15/1/2024, thời gian thi từ 8h00 17h00 các ngày trong tuần từ thứ 2 đến thứ 6.

\* Nếu có kế hoạch tổ chức thi vào cuối tuần, nhà trường liên hệ qua đầu mối Ban Tổ chức hoặc email tinhocquocte.hn@iigvietnam.edu.vn để được bố trí hỗ trợ kỹ thuật trực tuyến trong quá trình tổ chức thi.

### 4. Các bước triển khai

- Bước 1: Lựa chọn 90 học sinh xuất sắc nhất thuộc khối lớp 10, 11, 12 năm học 2023-2024.
- Bước 2: Gửi danh sách đăng ký 90 thí sinh theo biểu mẫu BM01 đính kèm về email *tinhocquocte.hn@iigvietnam.edu.vn* trước thời gian tổ chức thi cấp trường tối thiểu 10 ngày làm việc. (BM01 có thể download tại link: <u>https://bit.ly/BM01\_DSthi\_Captruong</u>)
- Bước 3: IIG Việt Nam cung cấp tài khoản Gmetrix cho từng thí sinh trong vòng 5 ngày kể từ ngày nhận được danh sách của nhà trường.
- Bước 4: Nhà trường tổ chức thi tuyển chọn tập trung 90 thí sinh đảm bảo công bằng, khách quan. Kết quả dự thi được xét theo điểm số và thời gian làm bài.
- Bước 5: IIG gửi Nhà trưởng bảng tổng hợp kết quả thi trong vòng 02 ngày làm việc kể từ ngày thi. Nhà trường xét duyệt tối đa 3 thí sinh (tương ứng với 3 môn thi Word, Excel, Powerpoint; mỗi môn 01 thí sinh) xuất sắc nhất tham dự vòng thi cấp thành phố và gửi danh sách theo biểu mẫu BM03 đính kèm về Ban tổ chức qua email <u>tinhocquocte.hn@iigvietnam.edu.vn</u> trước ngày 20/01/2024. (BM03 có thể download tại link: <u>https://bit.ly/BM03\_DSthicapthanhpho\_THPT</u>)

## IV. HƯỚNG DẪN CHUNG

- Các bước cơ bản cài đặt và sử dụng Gmetrix:

+ Bước 1: Truy cập trang web <u>https://gmetrix.net/GetGMetrixSMS.aspx</u> để tải phần mềm về máy tính;

+ Bước 2: Đăng nhập;

Ban Tổ chức đã tạo sẵn thông tin truy cập bao gồm: Username (Tên đăng nhập), Password (Mật khẩu). Thí sinh chỉ cần sử dụng thông tin truy cập này và đăng nhập vào Gmetrix.

+ Bước 3: Sử dụng code Gmetrix;

Ban Tổ chức đã nhập sẵn Keycode – thí sinh bỏ qua bước nhập code và chuyển thẳng tới bước mở Test.

- + Bước 4: Lựa chọn phiên bản bài thi và môn thi;
- + Bước 5: Lựa chọn bài thi thử nghiệm;
- + Bước 6: Lựa chọn chế độ bài thi thử nghiệm;

Chế độ được ghi nhận kết quả thi là Testing, do đó, khi đi thi, Thí sinh chỉ lựa chọn chế độ Testing.

+ Bước 7: Tải bài kiểm tra và làm bài.

- Thông tin chi tiết hướng dẫn cài đặt và sử dụng Gmetrix vui lòng download tại link: <u>https://bit.ly/Huong\_dan\_Gmetrix</u>
- Ban Tổ chức dự kiến tổ chức 01 buổi hướng dẫn, hỗ trợ trực tuyến đại diện các trường cài đặt và sử dụng các bài thi thử Tin học quốc tế Gmetrix vào đầu tháng 11/2023. Thông tin chi tiết liên hệ qua SĐT/Zalo: 0984141347 0333081354 0973924114 0966654114 (trong giờ hành chính) hoặc Email: <u>customercare@iigvietnam.edu.vn</u>

# BAN TỔ CHỨC CUỘC THI